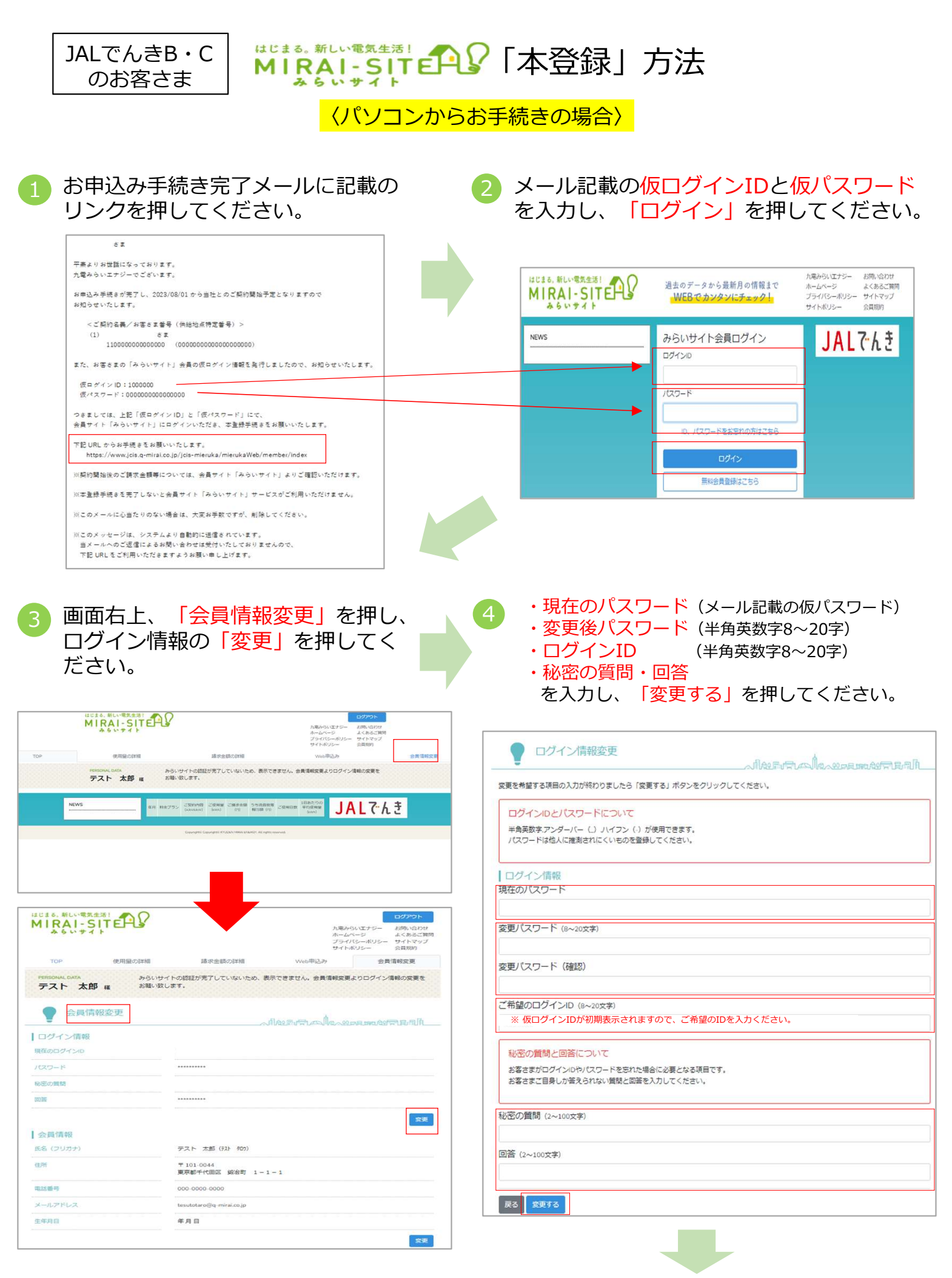

5

登録完了画面へ遷移します。 これで本登録は完了です。

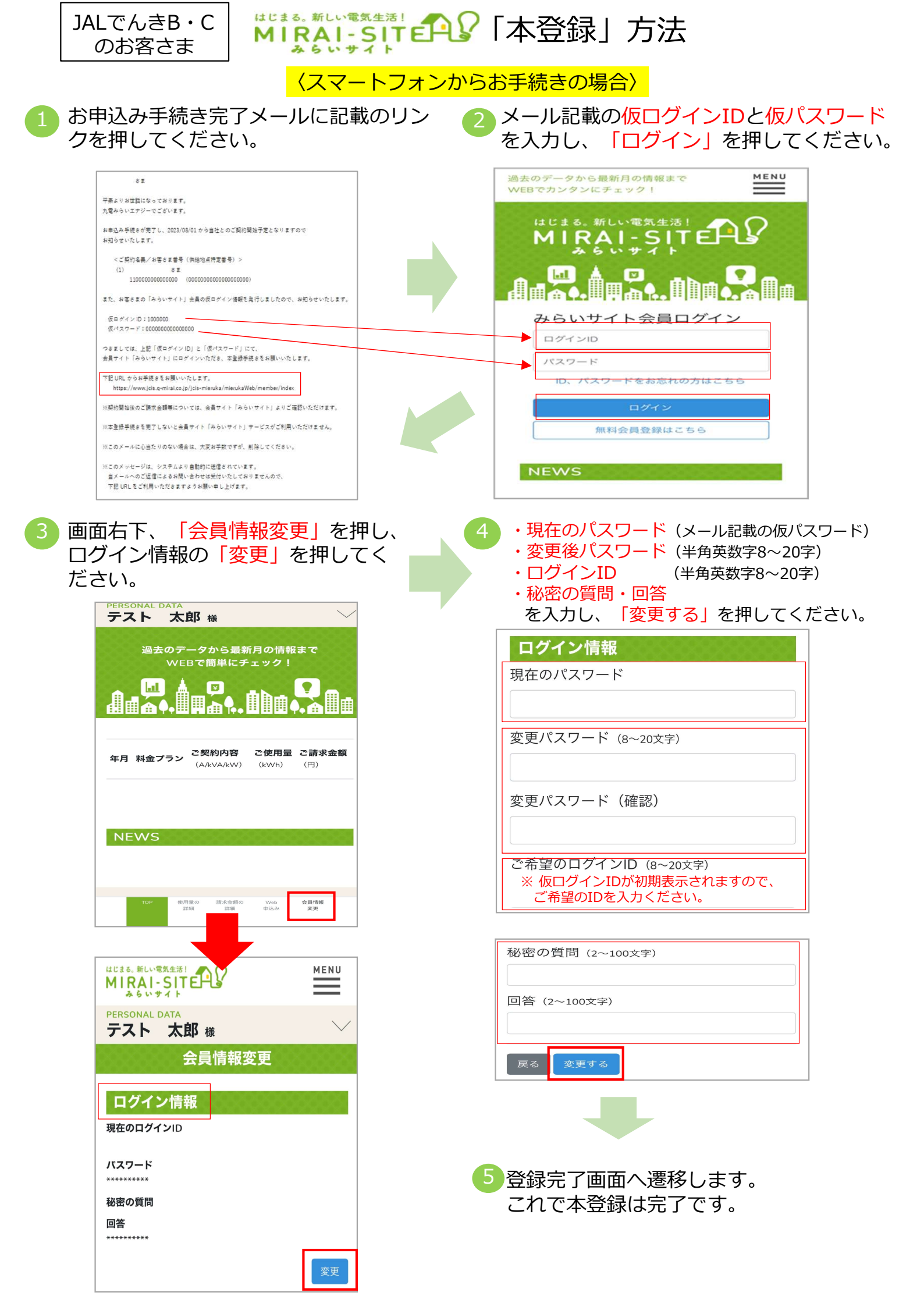